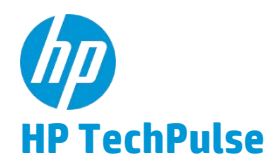

## HP TechPulse で Azure Active Directory のセットアップ

## はじめに

本ドキュメントは、Azure Active Directory を使用して HP ID アカウントを作成して HP TechPulse に アクセスするための手順を紹介します。

## Azure Active Directory を使用した HP ID の作成

- 1. <u>https://www.hpdaas.com/welcome</u> にアクセスします。
- 2. [SIGN IN (サインイン)] をクリックします。
- 3. **「Sign in with Azure Active Directory (Azure Active Directory を使用したサインイン)」**をクリックします。

| (p)                                    |
|----------------------------------------|
| Sign in with your HP account           |
| You are connecting to:<br>HP TechPulse |
| Username (Email)                       |
| NEXT                                   |
| Remember me                            |
| Forgot your username or password?      |
|                                        |
| Don't have an account? Sign up         |
| Or sign in with:                       |
| <b>f G</b> 柳                           |
| Sign in with Azure Active Directory    |

4. Azure Active Directory を使用してサインインし、アカウントを確認します。

5. HP TechPulse アプリにプロファイルを読み取る権限を付与します。

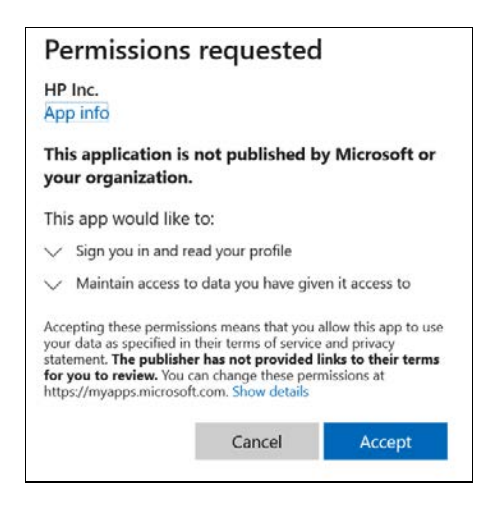

6. 「Create your HP account (HP アカウントの作成)」ページで氏名を入力します。電子メールはあらかじめ入力されています。

| Create your HP                | account                      |
|-------------------------------|------------------------------|
| e account connects you to all | l of your HP applicat        |
|                               |                              |
|                               |                              |
| First name                    |                              |
|                               |                              |
| Last name                     |                              |
|                               |                              |
|                               |                              |
|                               |                              |
| United States                 | ~                            |
|                               |                              |
| Provide a sector              | 0                            |
|                               | reCAPTCHA<br>Privacy - Terms |
|                               |                              |
| HP may email me wit           | h personalized               |
| offers, support updat         | es, and event                |
| news.                         |                              |
| By clicking SIGN UP, you ag   | ree to HP Privacy            |
| Statement and the HP Tec      | hPulse terms of              |
| use.                          |                              |
| SIGNU                         | D                            |
| Sidir Of                      |                              |

[SIGN UP (サインアップ)] をクリックします。

続いて、「Verification code (確認コード)」の入力を要求するプロンプトが表示されます。
 確認コードが記載された電子メールを受け取ります。電子メールが受信トレイで確認できない場合、迷惑フォルダを確認してください。

確認コードを入力し、「SUBMIT (**送信**)」をクリックします。

| Ø                                                                                                    |
|----------------------------------------------------------------------------------------------------|
| Verify your email address                                                                                              |
| We sent a verification code to the email address<br>associated with your account. Enter the code<br>below to continue. |
| Verification code                                                                                                    |
| SUBMIT                                                                                                    |
| Didn't receive the verification code?                                                                                  |

 HP ID が作成されたら、次回「Sign in with Azure Active Directory (Azure Active Directory を 使用してサインイン)」をクリックしてサインインできます。自動的にサインインが 完了します。

| Sign in with your HP account You are connecting to: HP TechPulse Username (Email) NEXT Remember me |
|----------------------------------------------------------------------------------------------------|
| You are connecting to:<br>HP TechPulse<br>Username (Email)<br>NEXT                                 |
| Username (Email) NEXT Remember me                                                                  |
| NEXT                                                                                               |
| Remember me                                                                                        |
|                                                                                                    |
| Forgot your username or password?                                                                  |
|                                                                                                    |
| Don't have an account? Sign up                                                                     |
| Or sign in with:                                                                                   |
| F G 🖗                                                                                              |
| Sign in with Azure Active Directory                                                                |

HP TechPulse で Azure Active Directory のセットアップ

©2020 HP Development Company, L.P.

こちらに記載されている情報は予告なく変更されることが あります。HPの製品およびサービスに関する保証は、当該 製品およびサービスに付随する明示的な保証文によっての み規定されるものとします。本書のいかなる内容も、新た な保証を追加するものではありません。HPは、本書の技術 的または編集上の誤りや欠落に関して責任を負いません。

Microsoft および Windows は、米国およびその他の国におけ る Microsoft Corporation の商標です。Android および Google は Google Inc. の商標です。

HP DaaS プランおよび/または付属コンポーネントは、地域 または認定 HP DaaS サービスパートナーにより異なる場合 があります。居住国における特定の詳細については、現地 の HP 担当者または認定 DaaS パートナーまでお問い合わせ ください。

HPのサービスは、提供される、または購入時にお客様に提示されるHPサービス利用規約に準拠します。お客様は、適用される現地の法律に従って追加の制定法上の権利を有する場合があり、そのような権利は、HPのサービス利用規約、またはHP製品と共に提供されたHP限定的保証により影響されません。

サードパーティソフトウェアの通知

サードパーティのソース コード、ソフトウェア、 ライセンスは必要に応じて HP DaaS ソフトウェアソ リューションと共に再配布されます。

2020年7月3日